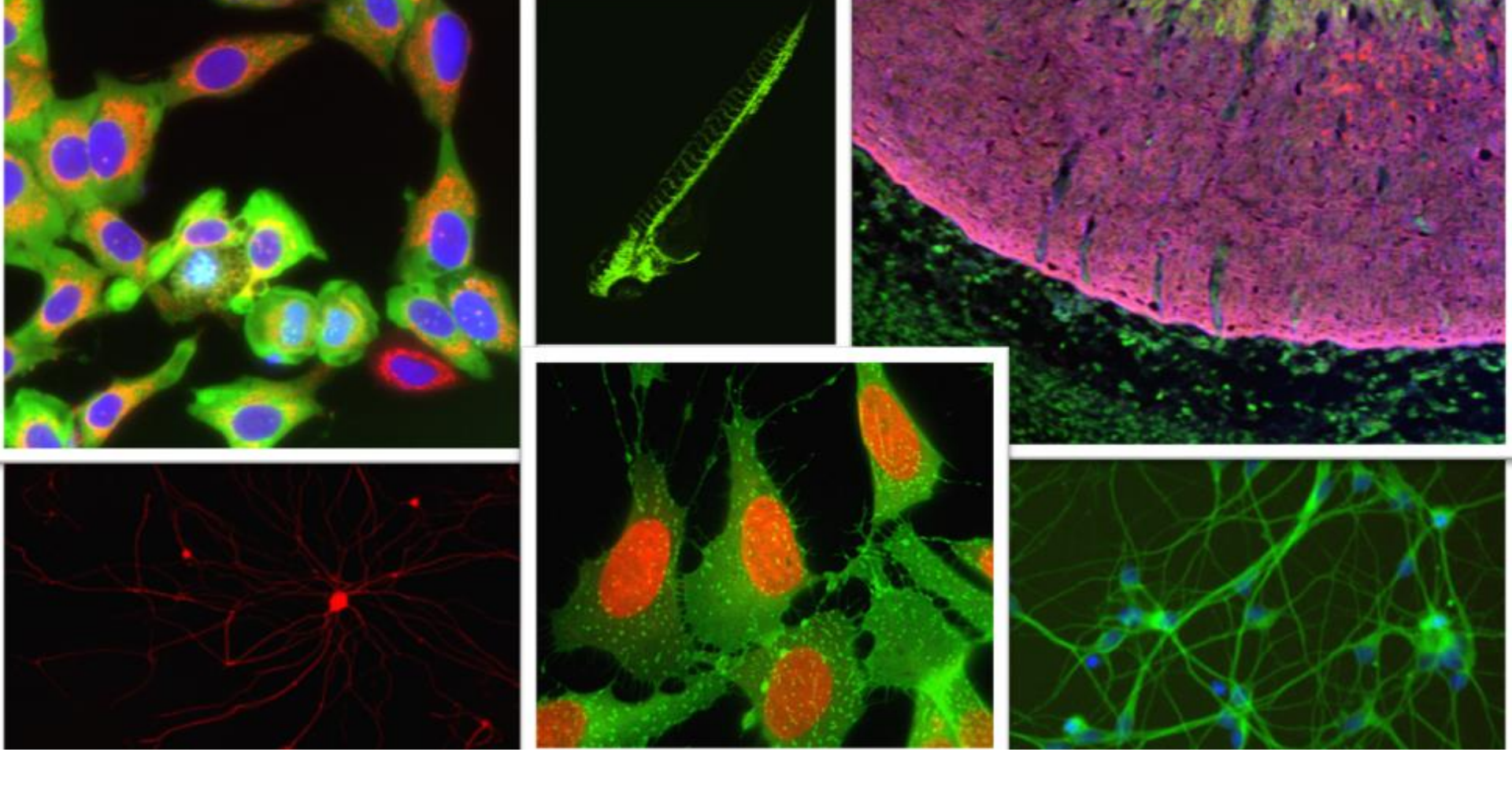

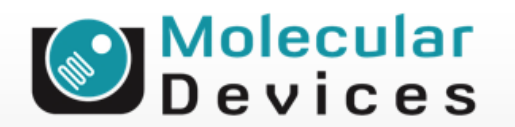

Together through life sciences.

### MetaXpress<sup>®</sup> Software: Cell Cycle Module

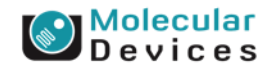

#### Together through life sciences.

# **Cell Cycle Module Overview**

| 📽 Cell Cycle                                                                                                    |                                                              |
|----------------------------------------------------------------------------------------------------|--------------------------------------------------------------|
| Contracting Contracting Contra | Adaptive<br>Background<br>Correction <sup>TM</sup><br>system |
| Algorithm: Standard 🗸                                                                                                    |                                                              |
| 🔲 Display result image: 📑 Segmen                                                                                                    |                                                              |
| DNA content                                                                                                    |                                                              |
| Source image: DAPT                                                                                                    |                                                              |
| Approximate min width: 8 🗘 µm = 25 pixels                                                                                                    |                                                              |
| Approximate max width: 18 🗢 μm = 56 pixels                                                                                                    |                                                              |
| Intensity above local background: 1000 🗢 graylevels                                                                                                    | eview                                                        |
| Background subtraction: Auto Constant 🛛 👻                                                                                                    |                                                              |
| Classification by integrated intensity (x1000)                                                                                                    |                                                              |
| 0 ← → 4800 ♀ S phase 6912 ♀ 62 (4)                                                                                                    | N)<br>➡→ Infinity                                            |
| ∠ Mitotic classification                                                                                                    |                                                              |
| <ul> <li>Mitotic-specific staining</li> <li>DNA average intensity</li> </ul>                                                                                                    |                                                              |
| Source image: DNA content image (DAPI)                                                                                                    |                                                              |
| Minimum average intensity: 23826 📚 graylevels 🛛 🦻                                                                                                    | eview                                                        |
| Apoptotic classification<br>Source image: [None]                                                                                                    |                                                              |
| Configure Summary Log Configure Data Log (Cells)                                                                                                    |                                                              |
| Save Settings Load Settings Set to Defaults Apply                                                                                                    | Close                                                        |

- Cell-by-cell cell cycle classification into G0/G1, S phase, G2, early mitosis, late mitosis, and (optional) apoptosis using 1-3 wavelengths:
- DNA stain (required)
- Optional mitotic stain (such as phospho-histone H3)
- Optional apoptotic stain

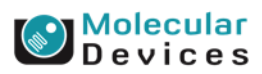

### Together through life sciences.

### **Module Settings**

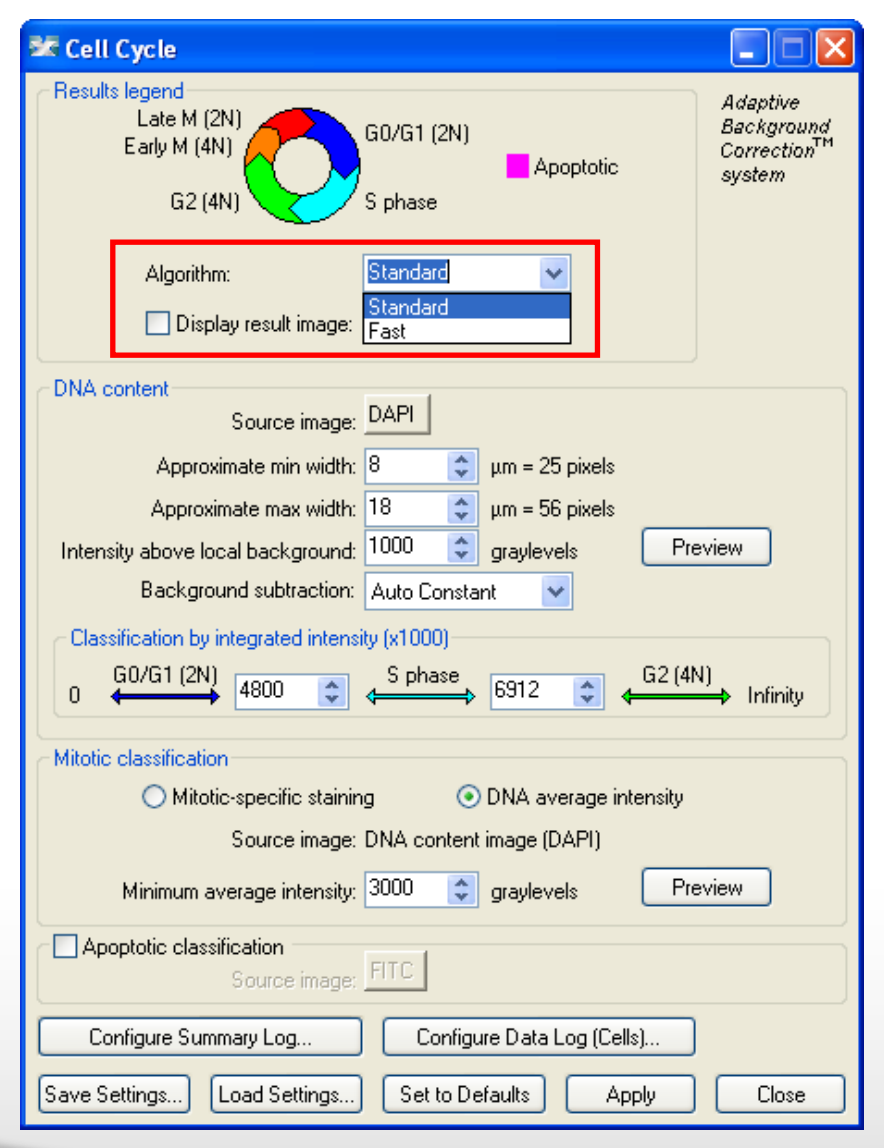

### Algorithm

- This option is only available in MetaXpress software version 4.0 and higher and determines how quickly the analysis is performed.
- **Fast** algorithm can perform analysis up to twice as fast as **Standard**.
- Both algorithms produce similar but not identical results.

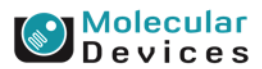

### Together through life sciences.

### 1. Module Settings – result image

| 🕸 Cell Cycle                                                                                                    |                                                              |
|----------------------------------------------------------------------------------------------------|--------------------------------------------------------------|
| Results legend<br>Late M (2N)<br>Early M (4N)<br>G2 (4N)                                                                                                    | Adaptive<br>Background<br>Correction <sup>TM</sup><br>system |
| Algorithm: Standard 🗸                                                                                                    |                                                              |
| 🔲 Display result image: 📑 Segmen                                                                                                    |                                                              |
| DNA content<br>Source image: DAPI<br>Approximate min width: 8 🔹 μm = 25 pixels<br>Approximate max width: 18 🔹 μm = 56 pixels<br>Intensity above local background: 1000 📚 graylevels<br>Background subtraction: Auto Constant 💌<br>Classification by integrated intensity (x1000) | review                                                       |
| 0                                                                                                    | Infinity                                                     |
| Mitotic classification<br>Mitotic-specific staining  ONA average intensity<br>Source image: DNA content image (DAPI)                                                                                                    |                                                              |
| Minimum average intensity: 23826 🤤 graylevels 🛛 P                                                                                                    | review                                                       |
| Apoptotic classification<br>Source image: [None]                                                                                                    |                                                              |
| Configure Summary Log Configure Data Log (Cells)                                                                                                    | ]                                                            |
| Save Settings Load Settings Set to Defaults Apply                                                                                                    | Close                                                        |

 Leave "Display result image" deselected (this is generally only used when journaling)

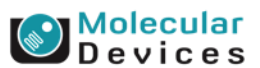

#### Together through life sciences.

### 2. Module Settings – DNA content

| 📽 Cell Cycle                                                                 |                                                              |
|------------------------------------------------------------------------------|--------------------------------------------------------------|
| Besults legend<br>Late M (2N)<br>Early M (4N)<br>G2 (4N)<br>S phase          | Adaptive<br>Background<br>Correction <sup>TM</sup><br>system |
| Algorithm: Standard 🖌                                                        |                                                              |
| 🔲 Display result image: 📑 Segmen                                             |                                                              |
| DNA content<br>Source image: DAPI                                            |                                                              |
| Approximate min width: 🛛 🗧 🖕 µm = 25 pixels                                  |                                                              |
| Approximate max width: 18 🗢 µm = 56 pixels                                   |                                                              |
| Intensity above local background: 1000 🗢 graylevels 🛛 🖓                      | eview                                                        |
| Background subtraction: Auto Constant 🗸                                      |                                                              |
| Classification by integrated intensity (x1000)                               |                                                              |
| 0                                                                            | 4)<br>➡ Infinity                                             |
| ⊂ Mitotic classification                                                     |                                                              |
| <ul> <li>Mitotic-specific staining</li> <li>DNA average intensity</li> </ul> |                                                              |
| Source image: DNA content image (DAPI)                                       |                                                              |
| Minimum average intensity: 23826 🗢 graylevels 🛛 🖓                            | eview                                                        |
| Apoptotic classification<br>Source image: None                               |                                                              |
| Configure Summary Log Configure Data Log (Cells)                             |                                                              |
| Save Settings Load Settings Set to Defaults Apply                            | Close                                                        |

 Select the wavelength for the DNA content (nuclear stain)

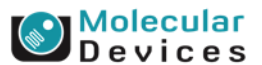

#### Together through life sciences.

## 3. Module Settings – width settings

| 📽 Cell Cycle                                                                                      |                                                    |
|---------------------------------------------------------------------------------------------------|----------------------------------------------------|
| Results legend<br>Late M (2N)<br>Early M (4N)<br>G2 (4N)                                          | )/G1 (2N)<br>■ Apoptotic Apoptotic System<br>Phase |
| Algorithm: St                                                                                     | andard 💌                                           |
| 🗌 Display result image: 📄                                                                         | f Segmen                                           |
| DNA content<br>Source image: D/                                                                   |                                                    |
| Approximate min width: 8                                                                          | 🗢 μm = 25 pixels                                   |
| Approximate max width: 18                                                                         | 3 🗢 μm = 56 pixels                                 |
| Intensity above local background: 10                                                              | )00 🗢 graylevels Preview                           |
| Background subtraction: A                                                                         | uto Constant 🛛 👻                                   |
| Classification by integrated intensity (<br>0                                                     | x1000)<br>S phase 6912 ♀ G2 (4N) Infinity          |
| Mitotic classification<br>Mitotic-specific stainin<br>Source image:<br>Minimum average intensity: |                                                    |
| Apoptotic classification<br>Source image:                                                         |                                                    |
| Configure Summary Log                                                                             | X: 410 Y: 334                                      |
| Save Settings Load Settings                                                                       | Length: 97 (15.64 µm)                              |

- Set the Approximate min width and Approximate max width for the range of nuclei that you want to detect
- The width is the short axis of a nucleus (in um).
- The region tools can be used to measure widths
- Much smaller cells will be ignored
- Much larger cells will be split

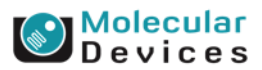

#### Together through life sciences.

### 3. Module Settings – width settings

Effects of varying width settings

Min width too small: splits nuclei

Min width too large: omits smaller nuclei

Max width too small: may shrink nuclear boundaries

Max width too large: may slightly enlarge nuclear boundaries

### Together through life sciences.

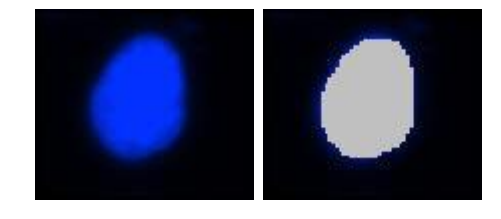

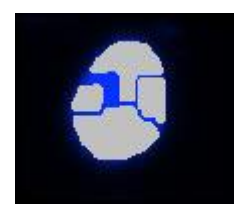

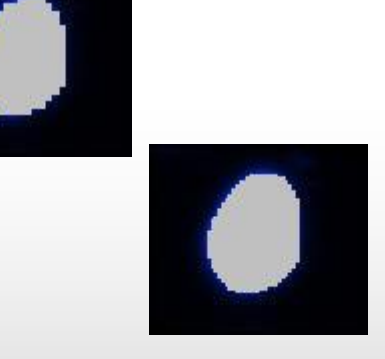

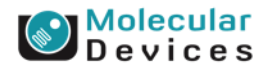

# 4. Module Settings – intensity settings

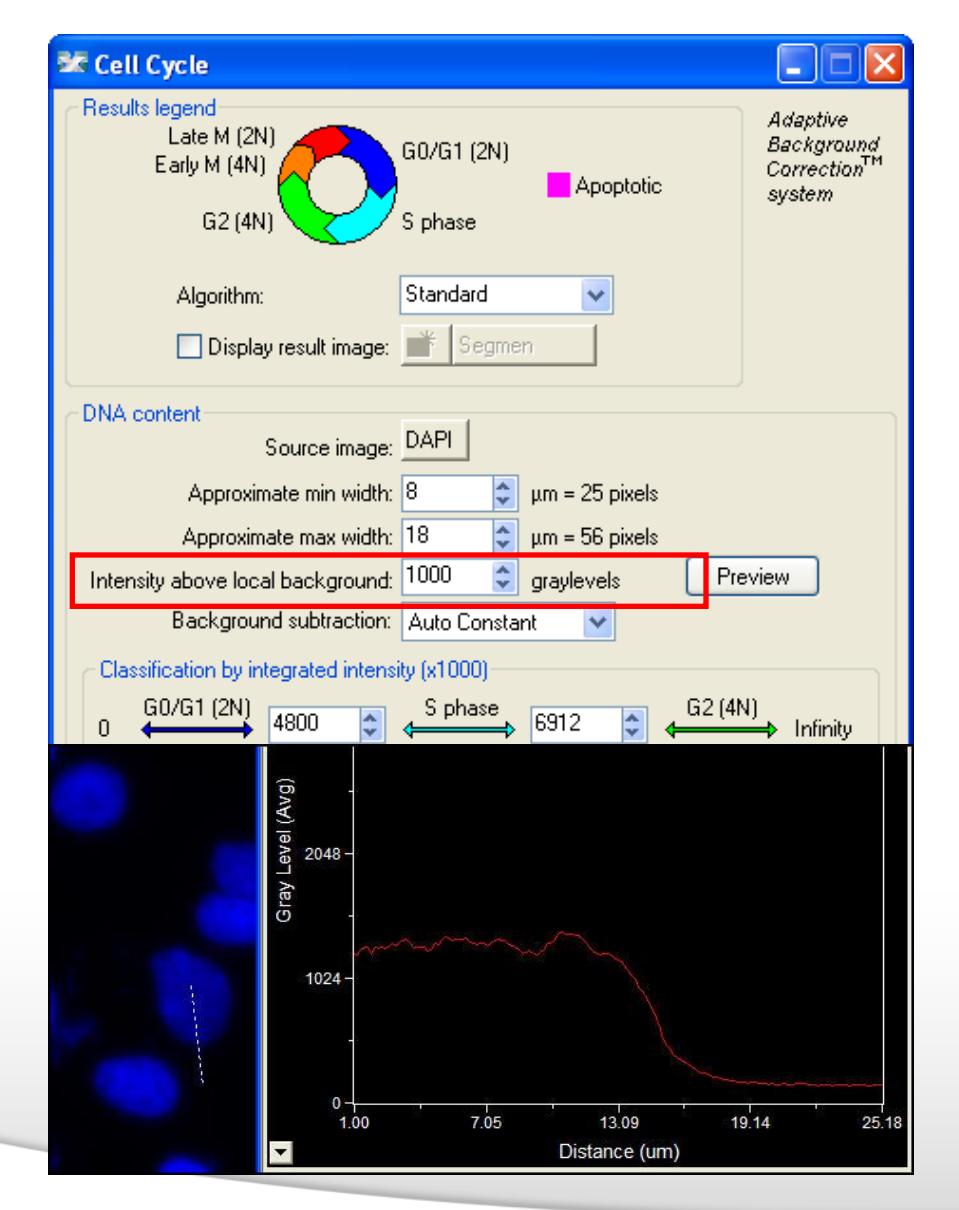

- The intensity above local background is used for finding the nuclei
- This value is a minimum and should be set slightly lower than the difference in intensity between a dim cell and its local background. For FAST algorithm, set this value to about half (or less) of the difference in intensity between a dim cell and local background.
- Draw a line across a cell into the background and use Measure > Linescan to determine intensity values; or simply mouse over the cell and the background and view the intensity values

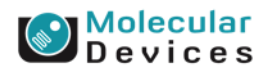

©2014 For research use only. Not for use in diagnostic procedures. Trademarks mentioned herein are property of Molecular Devices, LLC or their respective owners

Together through life sciences.

# 5. Module Settings – background subtraction

| 📽 Cell Cycle                                                                                                    |                                                              |
|----------------------------------------------------------------------------------------------------|--------------------------------------------------------------|
| Results legend<br>Late M (2N)<br>Early M (4N)<br>G2 (4N)<br>S phase                                                                                                    | Adaptive<br>Background<br>Correction <sup>TM</sup><br>system |
| Algorithm: Standard 🗸                                                                                                    |                                                              |
| 🗖 Display result image: 📑 Segmen                                                                                                    |                                                              |
| DNA content<br>Source image: DAPI                                                                                                    |                                                              |
| Approximate min width: 8 🗢 μm = 25 pixels<br>Approximate max width: 18 🗢 μm = 56 pixels<br>Intensity above local background: 1000 🗢 graylevels                                                                                                    | eview                                                        |
| Background subtraction: Auto Constant                                                                                                    |                                                              |
| Classification by integrated intensity (x1000)<br>GO/G1 (2N)<br>GO/G1 (2N)<br>GO/G1 | N) Infinity                                                  |
| Mitotic classification                                                                                                    |                                                              |
| <ul> <li>Mitotic-specific staining</li> <li>DNA average intensity</li> </ul>                                                                                                    |                                                              |
| Source image: DNA content image (DAPI)                                                                                                    |                                                              |
| Minimum average intensity: 23826 🤤 graylevels 🛛 🧧                                                                                                    | eview                                                        |
| Apoptotic classification<br>Source image: [None]                                                                                                    |                                                              |
| Configure Summary Log Configure Data Log (Cells)                                                                                                    |                                                              |
| Save Settings Load Settings Set to Defaults Apply                                                                                                    | Close                                                        |

- The background intensity is subtracted from the probe intensities before measurements are performed and recorded.
- None: no background subtraction is performed
- Auto Constant: an average background value is calculated for each image and subtracted
- Constant: input a fixed background intensity to be subtracted

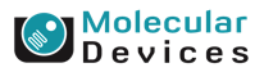

#### Together through life sciences

### 6. Module Settings – DNA content classification

| 📽 Cell Cycle                                                                                                    |                                                             |
|----------------------------------------------------------------------------------------------------|-------------------------------------------------------------|
| Results legend<br>Late M (2N)<br>Early M (4N)<br>G2 (4N)<br>G2 (4N)<br>S phase                                                                                       | Adaptive<br>Background<br>Correction <sup>™</sup><br>system |
| Algorithm: Standard 🗸                                                                                                    |                                                             |
| 🔲 Display result image: 📑 Segmen                                                                                                    |                                                             |
| DNA content       Source image:       DAPI         Approximate min width:       8                                                                                    | eview<br>N)<br>→ Infinity                                   |
| Mitotic classification<br>Mitotic-specific staining ONA average intensity<br>Source image: DNA content image (DAPI)<br>Minimum average intensity: 23826 📚 graylevels | eview                                                       |
| Apoptotic classification<br>Source image: [None]                                                                                                    |                                                             |
| Configure Summary Log Configure Data Log (Cells)                                                                                                    |                                                             |
| Save Settings Load Settings Set to Defaults Apply                                                                                                    | Close                                                       |

 Click on **Preview** to test settings and set the classification parameters

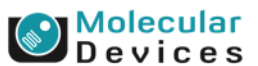

#### Together through life sciences.

### 6. Module Settings - DNA content classification

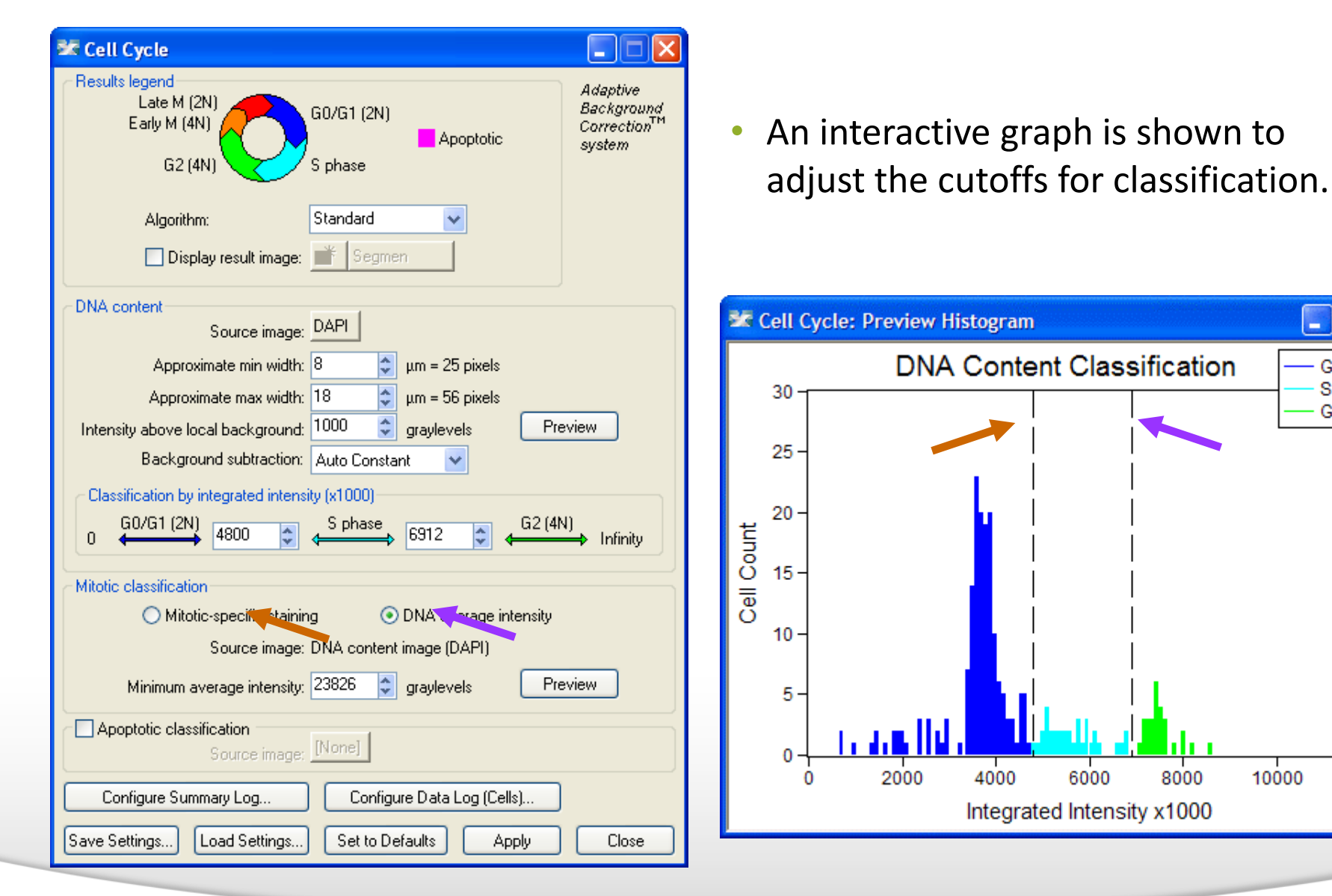

### Devices

12000

10000

8000

- 0

G0/G1 S Phase

G2

### Together through life sciences.

### 6. Module Settings - DNA content classification

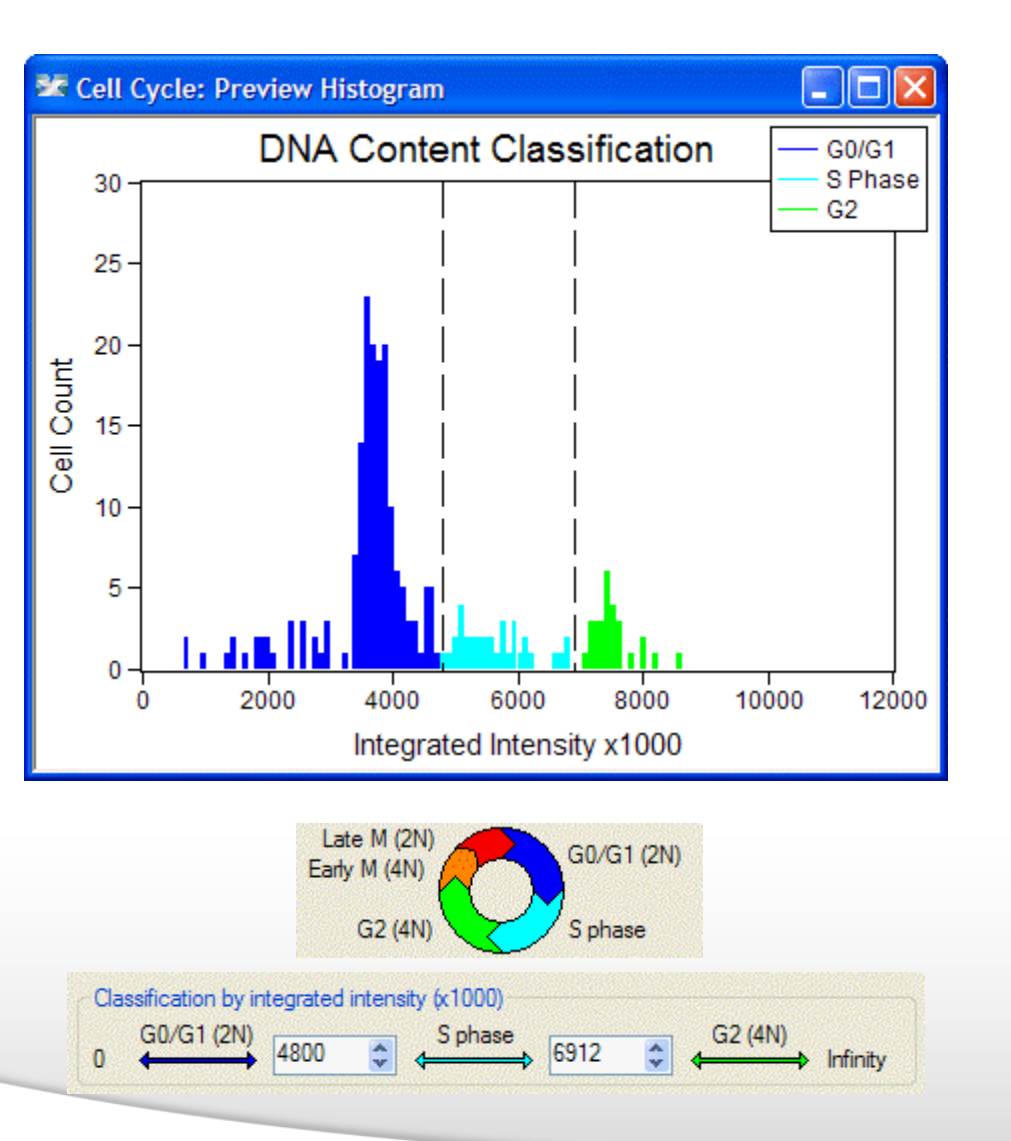

- The integrated intensity of the nuclear stain is used to quantify DNA content (similar to flow cytometry cell cycle analysis).
- Cells in G0 or G1 or late mitosis have 2N DNA content.
- Cells in G2 or early mitosis have 4N DNA content.
- Cells in S phase have DNA content in between 2N and 4N.

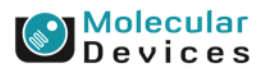

#### Together through life sciences.

### 6. Module Settings - DNA content classification

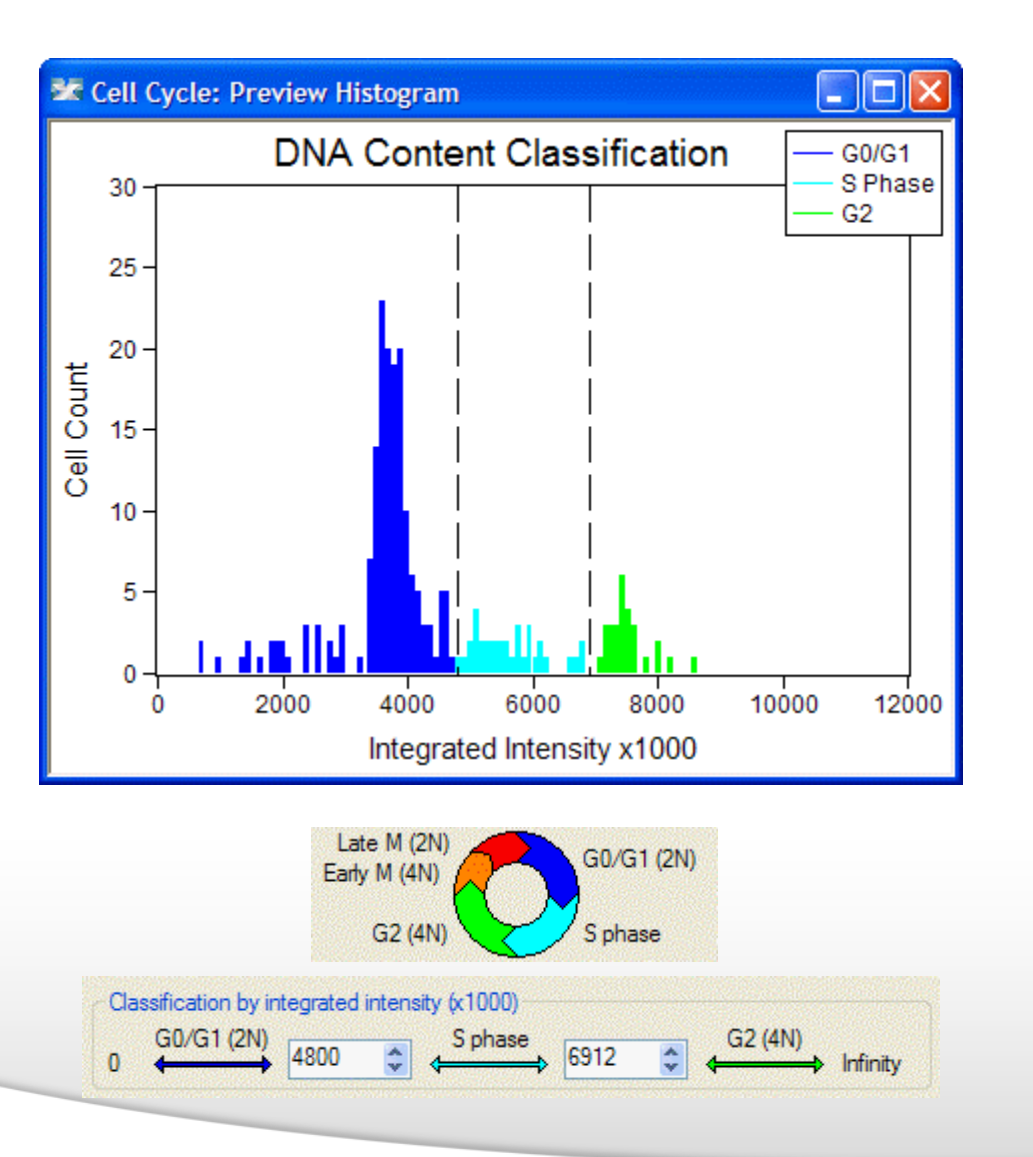

- Guidelines on setting cutoffs:
- Drag the sliders to set them, or type in numbers (useful if the sliders are out of scale)
- Usually the first large peak is the 2N peak, and the 4N peak will be smaller and approximately double that
- For more accuracy, do a preliminary analysis on multiple wells, then use AcuityXpress to view a histogram of DNA content across those wells and determine cutoffs

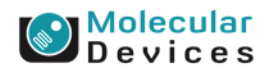

#### Together through life sciences

| ጅ Cell Cycle                                                                                                    |                                                       |
|----------------------------------------------------------------------------------------------------|-------------------------------------------------------|
| Results legend     Aa       Late M (2N)     G0/G1 (2N)       Early M (4N)     Apoptotic       G2 (4N)     S phase                                                                                                    | laptive<br>ckground<br>rrection <sup>TM</sup><br>stem |
| Algorithm: Standard 🖌                                                                                                    |                                                       |
| 🔲 Display result image: 📑 Segmen                                                                                                    |                                                       |
| DNA content       Source image:       DAPI         Approximate min width:       8< \$ µm = 25 pixels         Approximate max width:       18< \$ µm = 56 pixels         Intensity above local background:       1000 \$ graylevels         Background subtraction:       Auto Constant         Classification by integrated intensity (x1000)       6912 \$ G2 (4N)         0       G0/G1 (2N)       4800 \$ phase       6912 \$ G2 (4N) | Infinity                                              |
| <ul> <li>Mitotic-specific staining</li> <li>DNA average intensity</li> <li>Source image: DNA content image (DAPI)</li> <li>Minimum average intensity: 23826 	 graylevels</li> <li>Preview</li> </ul>                                                                                                    |                                                       |
| Source image: (1999)                                                                                                    |                                                       |
| Configure Summary Log Configure Data Log (Cells)                                                                                                    |                                                       |
| Save Settings Load Settings Set to Defaults Apply                                                                                                    | Close                                                 |

- Mitotic classification
- The average intensity (brightness) of the nuclear stain or a separate mitotic-specific marker (e.g. phospho-histone H3) is used to identify mitotic cells.

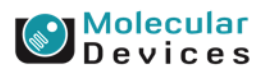

#### Together through life sciences.

| 🗺 Cell Cycle                                                                                                    |                                                             |
|----------------------------------------------------------------------------------------------------|-------------------------------------------------------------|
| Results legend<br>Late M (2N)<br>Early M (4N)<br>G2 (4N)<br>S phase                                                                                                    | Adaptive<br>Background<br>Correction <sup>™</sup><br>system |
| Algorithm: Standard                                                                                                    |                                                             |
| 🔲 Display result image: 📑 🛛 Segmen                                                                                                    |                                                             |
| DNA content                                                                                                    |                                                             |
| Source image: DAPI                                                                                                    |                                                             |
| Approximate min width: 8 🔶 µm = 25 pixels                                                                                                    |                                                             |
| Approximate max width: 18 📚 µm = 56 pixels                                                                                                    |                                                             |
| Intensity above local background: 1000 🤤 graylevels 🛛 📑                                                                                                    | Preview                                                     |
| Background subtraction: Auto Constant 💙                                                                                                    |                                                             |
| Classification by integrated intensity (x1000)                                                                                                    |                                                             |
| $0  \xleftarrow{\text{G0/G1}(2N)}{4800}  \textcircled{S \text{ phase}}{6912}  \textcircled{G2}{6912}  \textcircled{G2}{6912}  (\textcircled{G2}{6912}  \textcircled{G2}{6912}  \textcircled{G2}{6912}  (\textcircled{G2}{6912}  \textcircled{G2}{6912}  (\textcircled{G2}{6912}  \textcircled{G2}{6912}  (\textcircled{G2}{6912}  ()))  (\textcircled{G2}{6912}  ()))  (\textcircled{G2}{6912}  ()))  (\textcircled{G2}{6912}  ()))  (\textcircled{G2}{6912}  ()))  (\textcircled{G2}{6912}  ()))  (\textcircled{G2}{6912}  ()))  ())  ())  ())  ())  ())  ())  ())  ())  ())  ())  ())  ())  ())  ())  ())  ())  ())  ())  ())  ())  ())  ())  ())  ())  ())  ())  ())  ())  ())  ())  ())  ())  ())  ())  ())  ())  ())  ())  ())  ())  ())  ())  ())  ())  ())  ())  ())  ())  ())  ())  ())  ())  ())  ())  ())  ())  ())  ())  ())  ())  ())  ())  ())$ | 4N)<br>➡→ Infinity                                          |
| Mitotic classification                                                                                                    |                                                             |
| <ul> <li>Mitotic-specific staining</li> <li>DNA average intensity</li> </ul>                                                                                                    | ı 🔤                                                         |
| Source image: DNA content image (DAPI)                                                                                                    |                                                             |
| Minimum average intensity: 23826 🤿 graylevels 🛛 🖡                                                                                                    | Preview                                                     |
| Apoptotic classification                                                                                                    |                                                             |
| Source image:                                                                                                    |                                                             |
| Configure Summary Log Configure Data Log (Cells)                                                                                                    |                                                             |
| Save Settings Load Settings Set to Defaults Apply                                                                                                    | Close                                                       |

DNA average intensity

 To use the DNA average intensity as a mitotic classifier, simply press Preview.

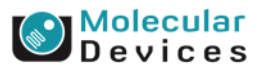

#### Together through life sciences.

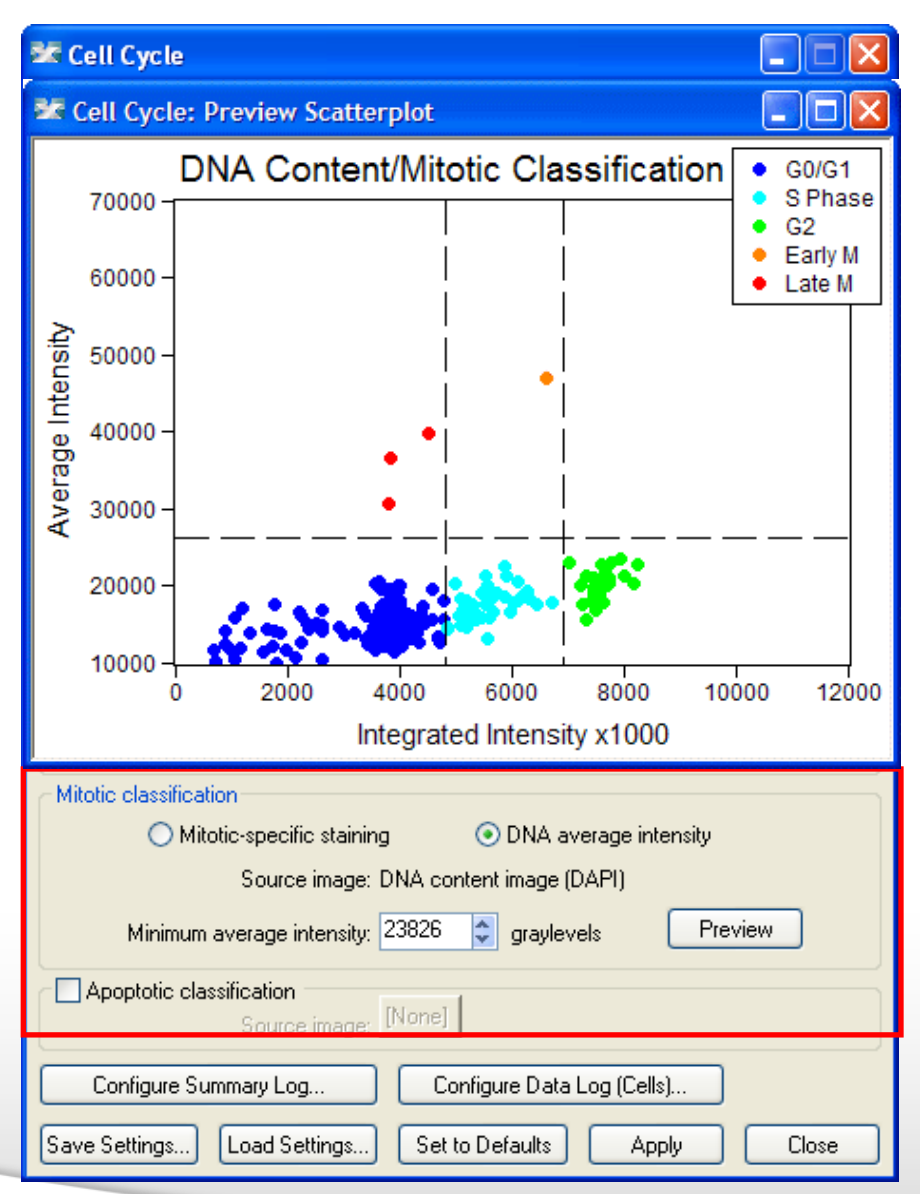

- DNA average intensity
- To use the DNA average intensity as a mitotic classifier, simply press Preview.
- A scatter plot will appear with an interactive horizontal slider for setting the intensity cutoff.

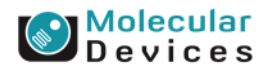

#### Together through life sciences.

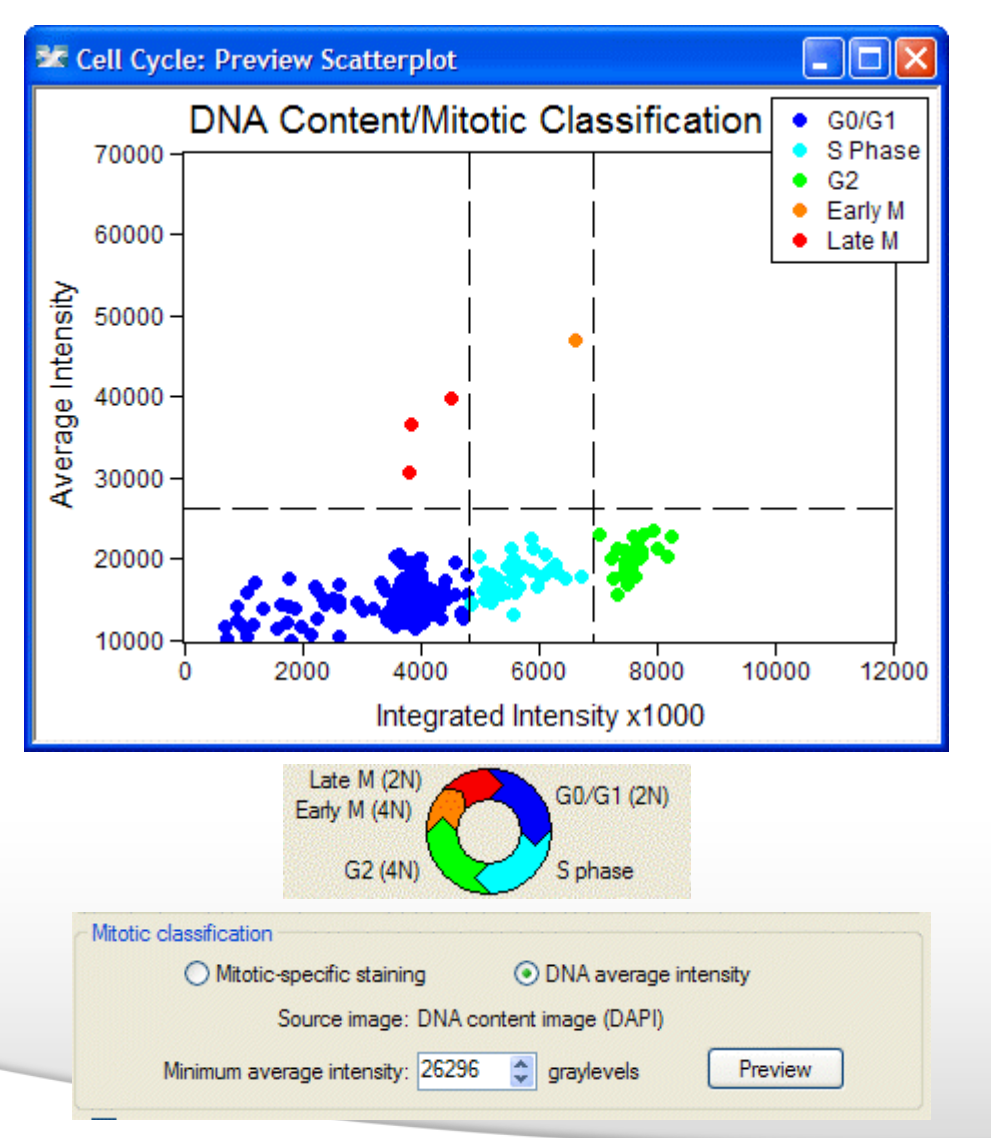

• DNA average intensity

Early M

- In the scatter plot, cells above the horizontal line are mitotic; cells below it are not mitotic.
- Mitotic cells with 2N content are classified as "Late M" and those with >2N content are classified as "Early M".

Late M

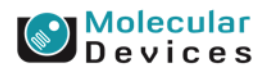

#### Together through life sciences.

| 📽 Cell Cycle                                                |
|-------------------------------------------------------------|
| 🗶 *FITC (50%)                                               |
|                                                             |
| Mitotic-specific staining     ODNA average intensity        |
| Source image: FITC                                          |
| Intensity above local background: 3000 🗢 graylevels Preview |
| Apoptotic classification<br>Source image: [None]            |
| Configure Summary Log Configure Data Log (Cells)            |
| Save Settings Load Settings Set to Defaults Apply Close     |

- Mitotic-specific stain
- Select the wavelength for the mitotic marker, enter a cutoff intensity value, and press Preview to see cells with that level of staining highlighted in the image.
- Mitotic cells with 2N content are classified as "Late M" and those with >2N content are classified as "Early M".
- Using a mitotic-specific marker, if available, is typically more accurate than using the DNA average intensity.

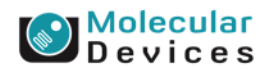

#### Together through life sciences

| 🜌 Cell Cycle                                                                 |                                                              |
|------------------------------------------------------------------------------|--------------------------------------------------------------|
| Besults legend<br>Late M (2N)<br>Early M (4N)<br>G2 (4N)<br>S phase          | Adaptive<br>Background<br>Correction <sup>TM</sup><br>system |
| Algorithm: Standard 🖌                                                        |                                                              |
| 🔲 Display result image: 📑 Segmen                                             |                                                              |
| DNA content<br>Source image: DAPI                                            |                                                              |
| Approximate min width: 8 🗘 μm = 25 pixels                                    |                                                              |
| Approximate max width: 18 🗢 µm = 56 pixels                                   |                                                              |
| Intensity above local background: 1000 🗢 graylevels Pre                      | eview                                                        |
| Background subtraction: Auto Constant 🛛 👻                                    |                                                              |
| Classification by integrated intensity (x1000)                               |                                                              |
| 0 ← → 4800 ♀ ← S phase 6912 ♀ ← G2 (4)                                       | N)<br>➡ Infinity                                             |
| Mitotic classification                                                       |                                                              |
| <ul> <li>Mitotic-specific staining</li> <li>DNA average intensity</li> </ul> |                                                              |
| Source image: DNA content image (DAPI)                                       |                                                              |
| Minimum average intensity: 23826 📚 graylevels 🛛 🖓                            | eview                                                        |
| Apoptotic classification                                                     |                                                              |
| Source image: [None]                                                         |                                                              |
| Configure Summary Log Configure Data Log (Cells)                             |                                                              |
| Save Settings Load Settings Set to Defaults Apply                            | Close                                                        |

 If the assay has an apoptoticspecific marker, select the "Apoptotic classification" checkbox.

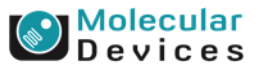

#### Together through life sciences.

| 📽 Cell Cycle                                                                                                    |
|----------------------------------------------------------------------------------------------------|
| Results legend     Adaptive       Late M (2N)     G0/G1 (2N)       Early M (4N)     Apoptotic       G2 (4N)     S phase                                                                                                    |
| Algorithm: Standard  Display result image: Segmen                                                                                                    |
| DNA content<br>Source image: DAPI<br>Approximate min width: 8                                                                                                    |
| Mitotic classification<br>Mitotic-specific staining  DNA average intensity<br>Source image: DNA content image (DAPI)<br>Minimum average intensity: 3000  graylevels Preview                                                                                    |
| Source image.       ETF         Stained area:       Nucleus         Approximate min width:       5         Approximate max width:       18         Intensity above local background:       3000         Configure Summary Log       Configure Data Log (Cells) |
| Save Settings Load Settings Set to Defaults Apply Close                                                                                                    |

- Select the wavelength of the apoptotic marker.
- Define the stained area as nuclear, cytoplasmic, or both.
- Set the width settings (if the stain is nuclear, it should match the prior width settings).
- Set an intensity cutoff.

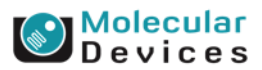

### Together through life sciences.

| 📽 Cell Cycle                                                                 |      |
|------------------------------------------------------------------------------|------|
|                                                                              | 40   |
| 📰 *FITC (50%)                                                                |      |
| Q <sup>2</sup> I I I I I I I I I I I I I I I I I I I                         |      |
|                                                                              | 1    |
|                                                                              |      |
|                                                                              |      |
| 12 ····································                                      |      |
|                                                                              | •    |
|                                                                              |      |
| · · ·                                                                        | •    |
| · · · · · · · · · · · · · · · · · · ·                                        |      |
|                                                                              | -    |
| ⊂ Mitotic classification                                                     |      |
| <ul> <li>Mitotic-specific staining</li> <li>DNA average intensity</li> </ul> |      |
| Source image: DNA content image (DAPI)                                       |      |
| Minimum average intensity: 3000 🗢 graylevels Preview                         |      |
|                                                                              |      |
| Source image: <u>FITC</u>                                                    |      |
| Stained area: Nucleus 🗸 🗸                                                    |      |
| Approximate min width: <mark>5 🔷 φm = 16 pixels</mark>                       |      |
| Approximate max width: 18 🜍 μm = 56 pixels                                   |      |
| Intensity above local background: 300 🗢 graylevels Preview                   |      |
| Configure Summary Log Configure Data Log (Cells)                             |      |
| Save Settings Load Settings Set to Defaults Apply C                          | lose |

- Select the wavelength of the apoptotic marker.
- Define the stained area as nuclear, cytoplasmic, or both.
- Set the width settings (if the stain is nuclear, it should match the prior width settings).
- Set an intensity cutoff.
- Press Preview to test settings.

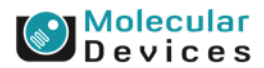

### 9. Module Settings – final settings

| 📽 Cell Cycle                                                                                                    |                                                                                                    |
|----------------------------------------------------------------------------------------------------|----------------------------------------------------------------------------------------------------|
| Results legend<br>Late M (2N)<br>Early M (4N)<br>G2 (4N)                                                                                                    | G0/G1 (2N) G0/G1 (2N) Apoptotic S phase Adaptive Background Correction <sup>TM</sup> System                                                                                  |
| Algorithm:<br>Display result image:                                                                                                    | Standard  Segmen                                                                                                    |
| DNA content<br>Source image:<br>Approximate min width:<br>Approximate max width:<br>Intensity above local background:<br>Background subtraction:<br>Classification by integrated intensi<br>0                                                            | DAPI<br>8                                                                                                    |
| Mitotic classification<br>Mitotic-specific stainin<br>Source image:<br>Minimum average intensity:<br>Apoptotic classification<br>Source image:<br>Stained area:<br>Approximate min width:<br>Approximate max width:<br>Intensity above local background: | g ONA average intensity<br>DNA content image (DAPI)<br>3000 ♀ graylevels Preview<br>FITC<br>Nucleus<br>5 ♀ µm = 16 pixels<br>18 ♀ µm = 56 pixels<br>300 ♀ graylevels Preview |
| Configure Summary Log<br>Save Settings Load Settings                                                                                                    | Configure Data Log (Cells)<br>Set to Defaults Apply Close                                                                                                    |

- **Configure Summary Log** select site-by-site measurements
- Configure Data Log select cell-bycell measurements
- Save Settings save analysis parameters to database
- Load Settings load saved analysis parameters
- Set to Defaults restore default analysis parameters
- Test Run test all settings together and display cell-by-cell results for this site

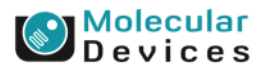

### Together through life sciences.

# Summary Data (site-by-site measurements)

- DNA Structures
- DNA Background Value
- G0/G1 Cells
- 🖌 % G0/G1
- S Phase Cells
- 🧹 🕺 S Phase
- 🖌 G2 Cells
- ✔ %G2
- Early M Cells
- 🗸 🕺 Early M
- Late M Cells
- 🗸 🕺 Late M
- Apoptotic Cells
- 🗸 🕺 Apoptotic

- DNA Structures: Total number of nuclei
- DNA Background Value: The average background pixel intensity of the DNA image. This is the value that has been subtracted from intensity measurements if the "Auto Constant" option was chosen
- **G0/G1 Cells:** Number of nuclei classified as G0/G1
- % G0/G1: Percentage of nuclei classified as G0/G1
- S Phase Cells: Number of nuclei classified as S phase
- **% S Phase:** Percentage of nuclei classified as S phase
- G2 Cells: Number of nuclei classified as G2
- % G2: Percentage of nuclei classified as G2
- Early M Cells: Number of nuclei classified as early mitotic
- % Early M: Percentage of nuclei classified as early mitotic
- Late M Cells: Number of nuclei classified as late mitotic
- % Late M: Percentage of nuclei classified as late mitotic
- Apoptotic Cells: Number of nuclei classified as apoptotic
- % Apoptotic: Percentage of nuclei classified as apoptotic

### Together through life sciences.

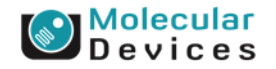

# Cell Data (cell-by-cell measurements)

- Cell: Assigned Label #
- Cell: Classification
- Cell: G0/G1
- 🧹 Cell: S Phase
- 🧹 Cell: G2
- 🧹 Cell: Early M
- 🧹 Cell: Late M
- Cell: Apoptotic
- 🧹 Cell: DNA Area
- Cell: DNA Integrated Intensity
- Cell: DNA Average Intensity
- Cell: Mitotic Integrated Intensity
- Cell: Mitotic Average Intensity
- Cell: Apoptotic Integrated Intensity
- Cell: Apoptotic Average Intensity

- Cell: Assigned Label # Cell label number (1 through total cell number)
- Cell: Classification The classification for this cell, i.e. "G0/G1" or "Apoptotic" or "S Phase"
- Cell: G0/G1 1 if the cell is in G0/G1, 0 if it is not
- Cell: S Phase 1 if the cell is in S Phase, 0 if it is not
- Cell: G2 1 if the cell is in G2, 0 if it is not
- Cell: Early M 1 if the cell is early mitotic, 0 if it is not
- Cell: Late M 1 if the cell is late mitotic, 0 if it is not
- Cell: Apoptotic 1 if the cell is apoptotic, 0 if it is not
- Cell: DNA Area Total square microns of the nucleus

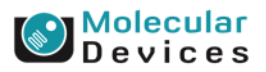

### Together through life sciences.

# Cell Data (cell-by-cell measurements)

- Cell: Assigned Label #
- Cell: Classification
- Cell: G0/G1
- 🖌 Cell: S Phase
- 🖌 Cell: G2
- 🧹 Cell: Early M
- 🧹 Cell: Late M
- Cell: Apoptotic
- 🖌 Cell: DNA Area
- Cell: DNA Integrated Intensity
- Cell: DNA Average Intensity
- Cell: Mitotic Integrated Intensity
- Cell: Mitotic Average Intensity
- Cell: Apoptotic Integrated Intensity
- Cell: Apoptotic Average Intensity

Together through life sciences.

- Cell: DNA Integrated Intensity Total pixel intensity of the nuclear stain in the nucleus
- Cell: DNA Average Intensity Average pixel intensity of the nuclear stain in the nucleus
- Cell: Mitotic Integrated Intensity Total pixel intensity of the mitotic-specific stain overlapping the nucleus
- Note: appears only if Mitotic-specific staining used
- Cell: Mitotic Average Intensity Average pixel intensity of the mitotic-specific stain overlapping the nucleus
- Note: appears only if Mitotic-specific staining used
- **Cell: Apoptotic Integrated Intensity** Total pixel intensity of the apoptotic-specific stain overlapping the nucleus
- Note: appears only if Apoptotic classification used
- Cell: Apoptotic Average Intensity Average pixel intensity of the apoptotic-specific stain overlapping the nucleus
- Note: appears only if Apoptotic classification used.

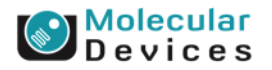

**Unclassified cell** 

#### Together through life sciences.

Molecular Devices

Unclassified cell1. (Optional) Is cell<br/>positive for apoptotic<br/>stain?YESNOVIABLE

#### Together through life sciences.

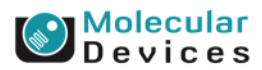

**Unclassified cell** 1. (Optional) Is cell positive for apoptotic **YES** NO stain? VIABLE APOPTOTIC 2. What is DNA **4N 2N** content (integrated nuclear intensity)? G0/G1 or Late M G2 or Early M > 2N< 4N S or Early M

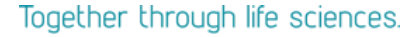

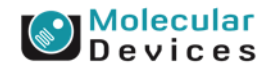

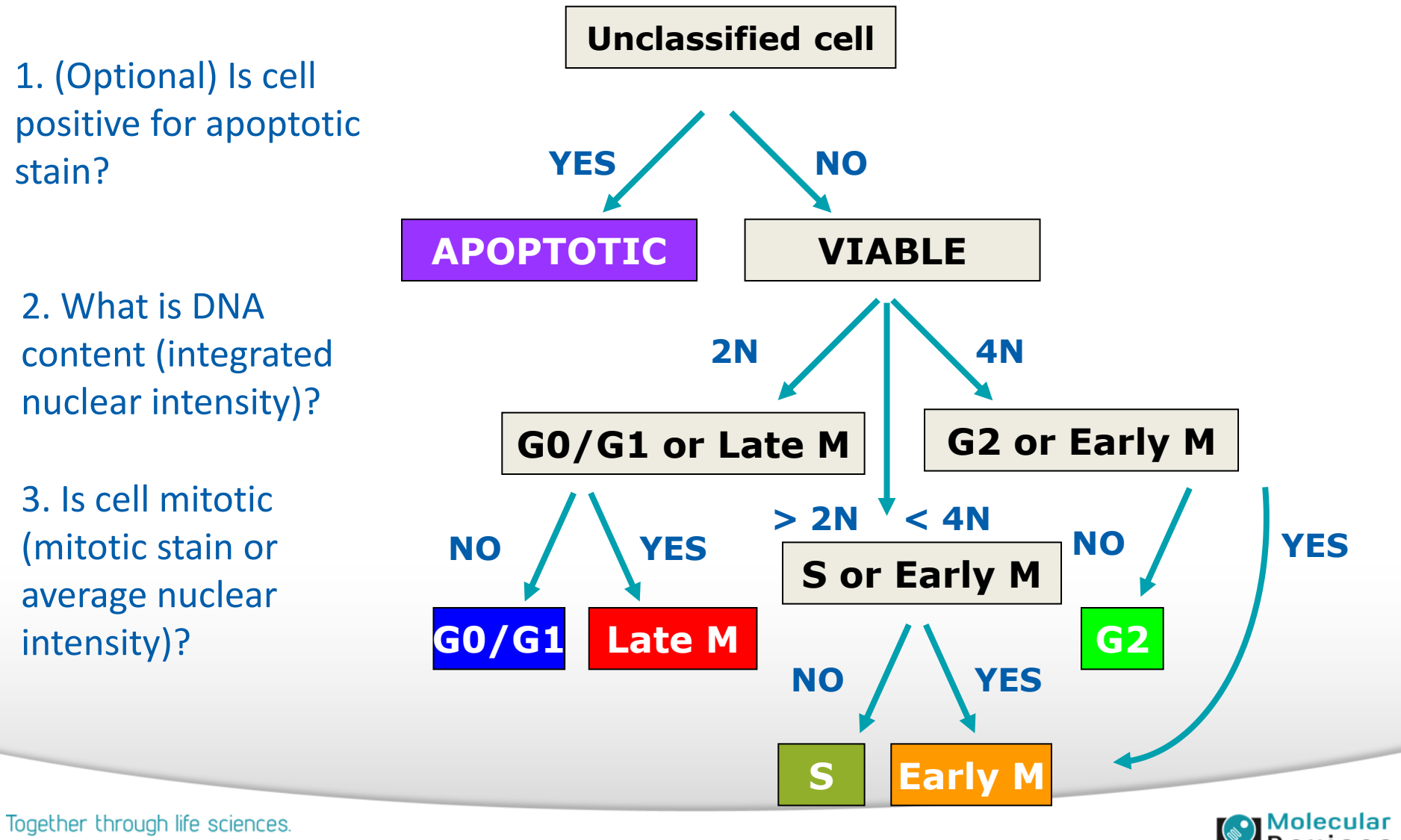

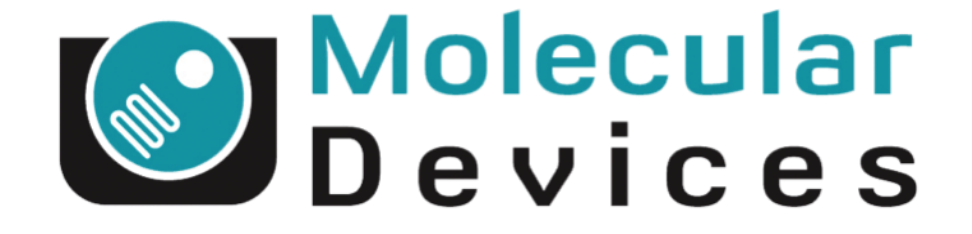

# Together through life sciences.

www.moleculardevices.com